# Curriculum

The list of the subject(s) is displayed at the top of the screen. Once you choose a subject, a list of books will be displayed underneath it.

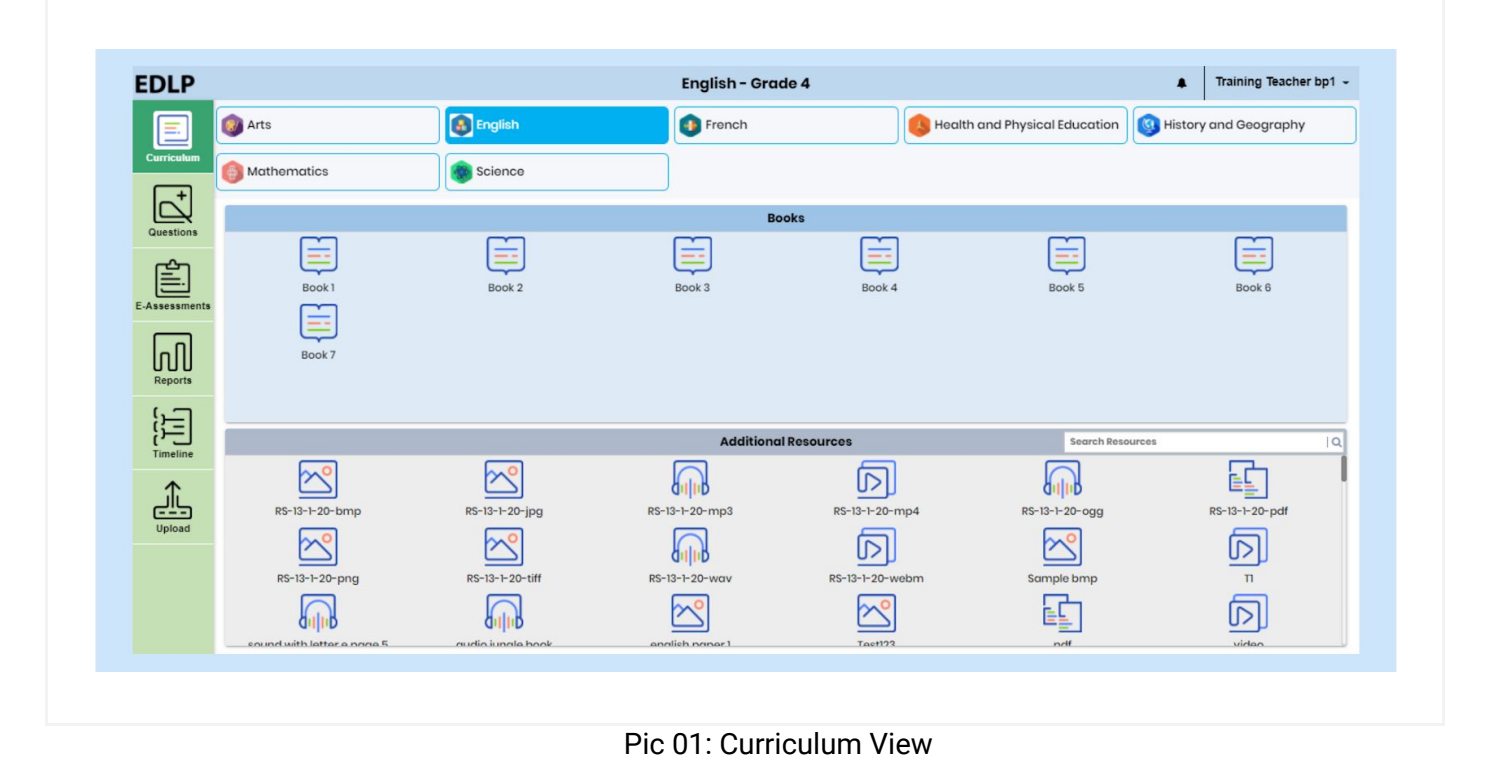

# 1. View a Textbook

The screen will display the selected textbook on a screen, as shown below. A page navigator is available if you wish to navigate to a specified page number directly. If you want to go back to the Subject Selection Page, click on the arrow placed on the top-left corner of the screen.

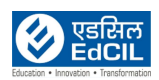

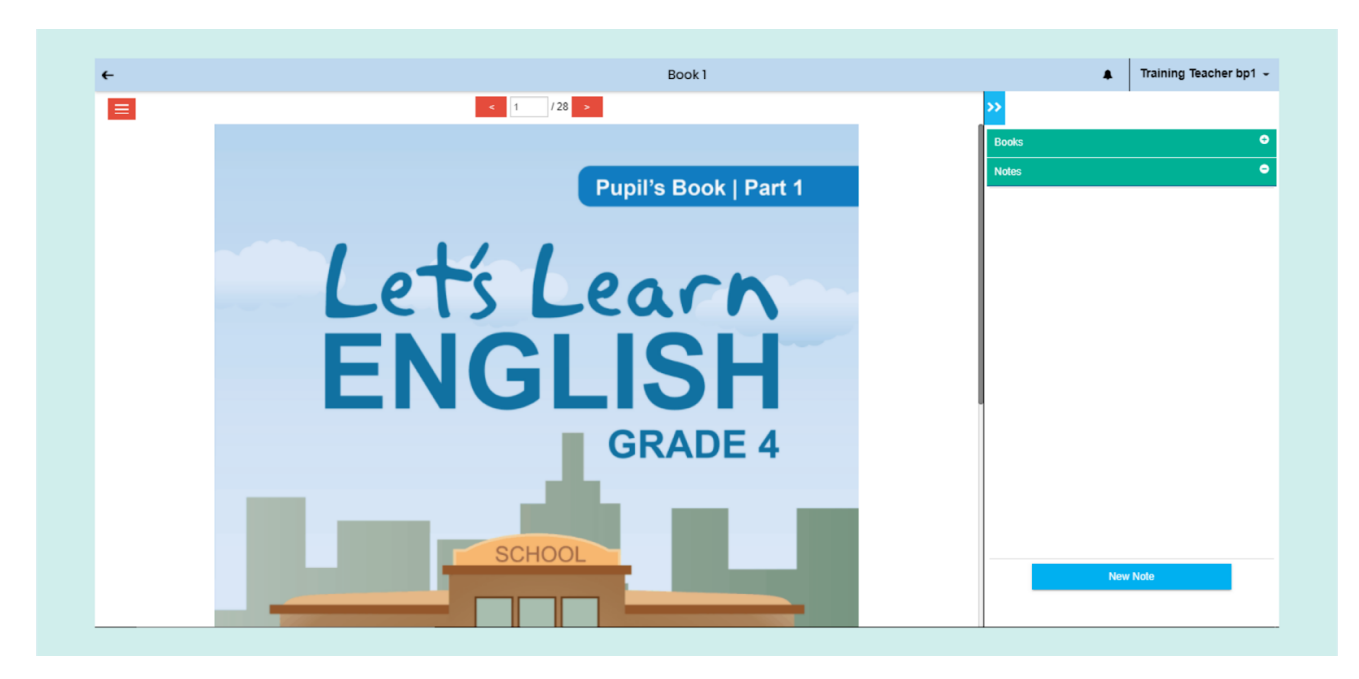

Pic 02: Text Book

# 2.1 Expand or Collapse the book

The textbook can be viewed in expanded screen mode as well. This view is obtained by clicking on the blue "expand and collapse arrow" on the top right corner of the screen.

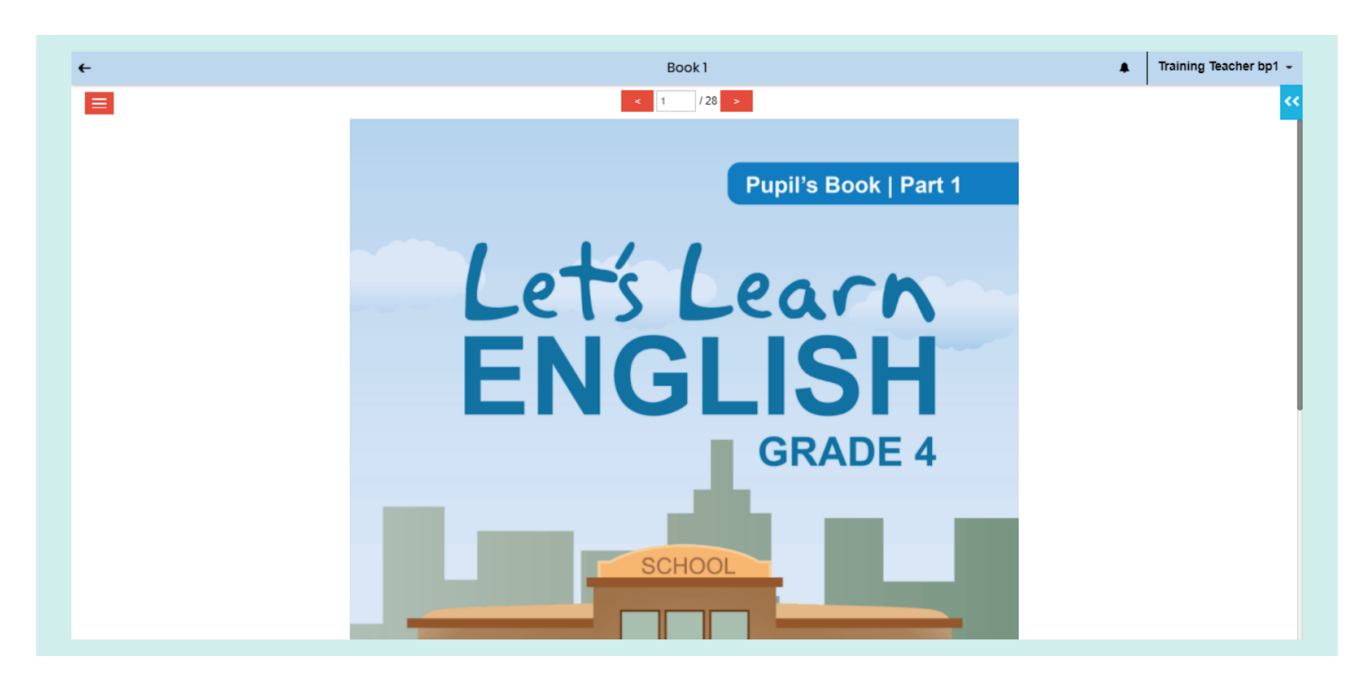

Pic 03: Expand the book

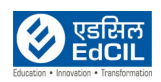

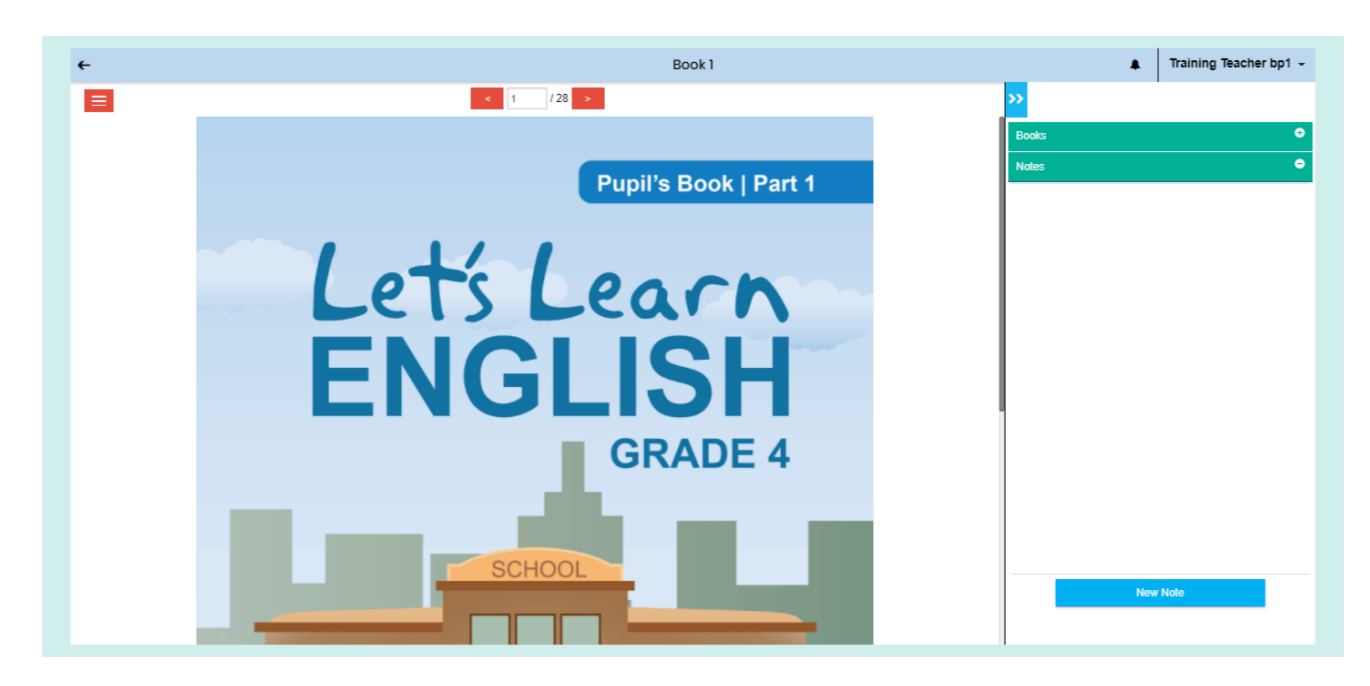

Pic 04: Collapse the book

NOTE: If you wish to insert a Note for the given textbook, click on the "New Note" button at the right bottom of the screen. A textbox will appear with options to Cancel and Save the note. Here type required text and click on "Save" to save the note.

Created and Saved notes will appear in the view in a green dialog box.

| ÷ | Book 1                | Training Teacher bp1 ~ |
|---|-----------------------|------------------------|
|   | < 1 /28 →             | <mark>&gt;&gt;</mark>  |
|   |                       | Books                  |
|   | Pupil's Book   Part 1 | Notes O                |
|   |                       |                        |
|   |                       |                        |
|   | Lets Learn            |                        |
|   |                       |                        |
|   | ENGUSH                |                        |
|   | LIGLIOII              |                        |
|   | GRADE 4               |                        |
|   |                       |                        |
|   |                       | Canaal                 |
|   | SCHOOL                | Calicer Save           |
|   |                       | New Note               |
|   |                       |                        |

Pic 05: Creating a new note

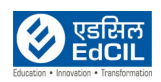

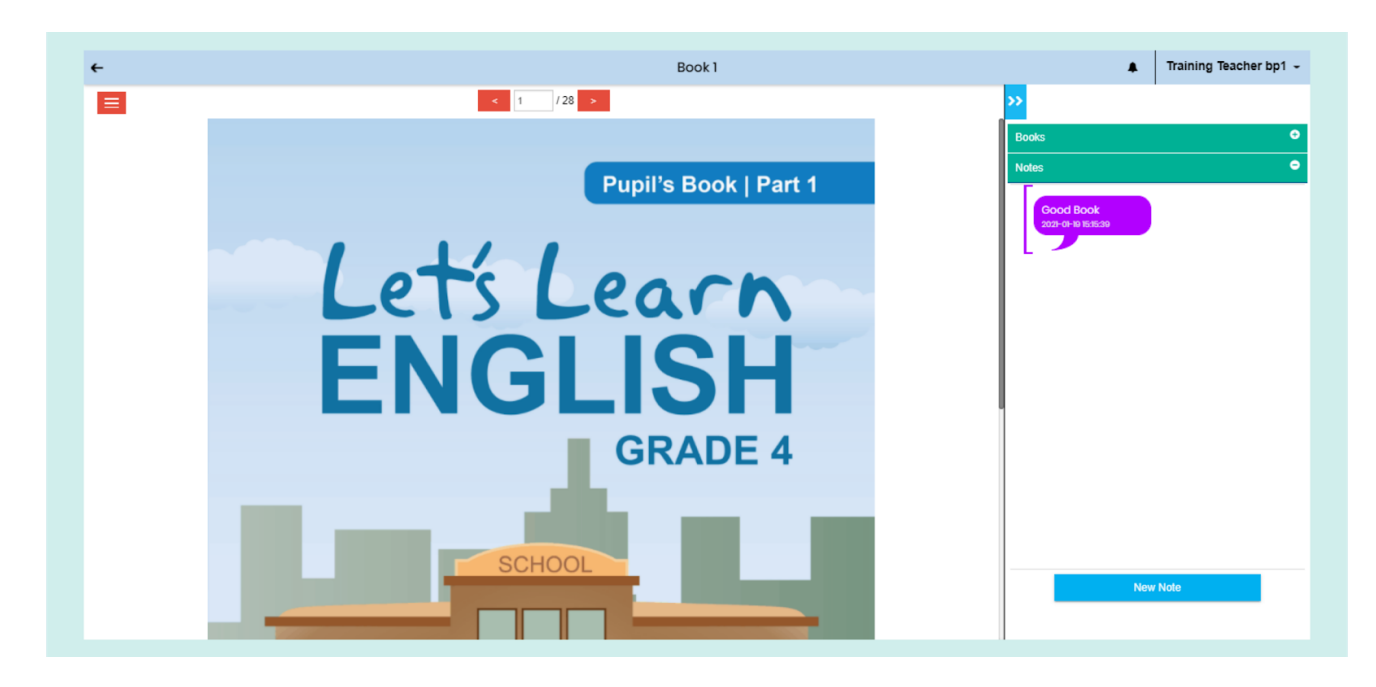

Pic 06: Saving a new note

If you want to navigate to another book, click on "Books" which is on the top right side of the screen, above "Notes".

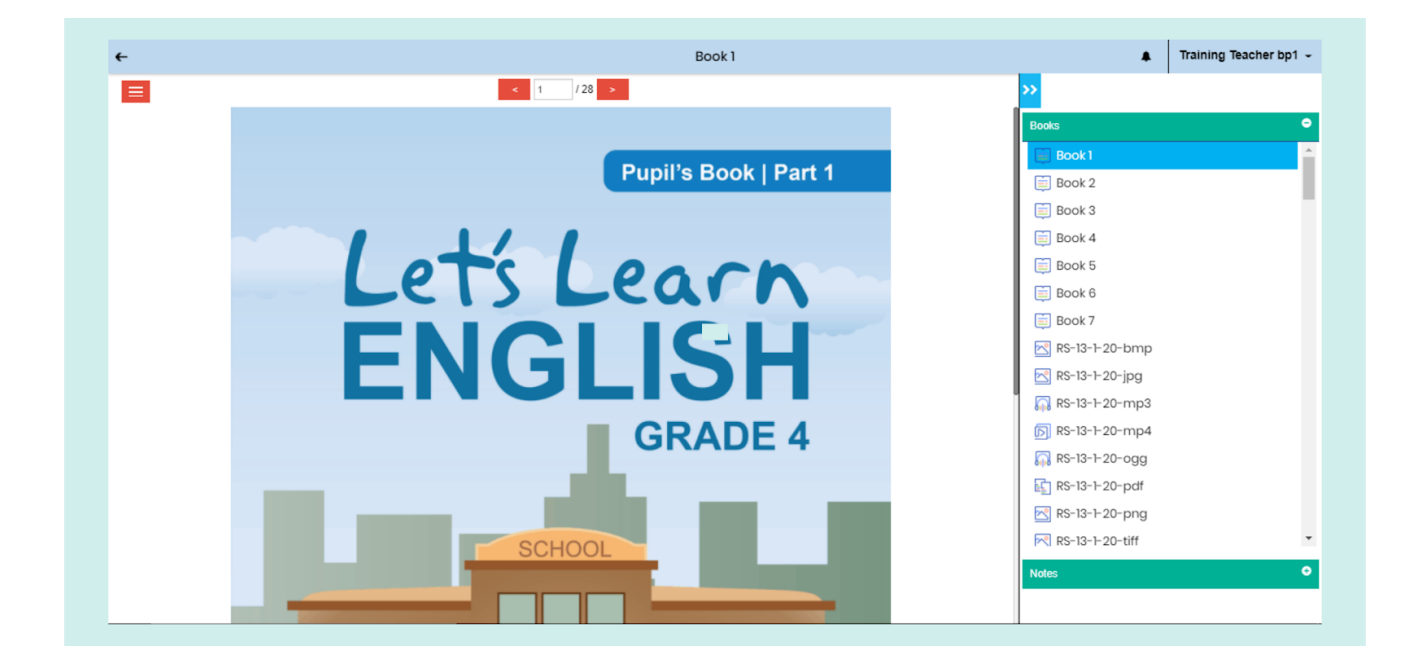

Pic 07: Navigating to another book

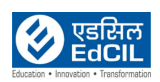

### 2.2. Audio

If any page has an audio lesson(s), it is represented by a "Headset" icon. You can listen to the audio by clicking on the icon.

| ÷ | Book 1                                           | Training Teacher bp1 - |
|---|--------------------------------------------------|------------------------|
|   | < 24 / 28 >                                      | <b>»</b>               |
|   | 3. The lychee seed is 4. The sponge is           | Books                  |
|   |                                                  | 📦 Book1                |
|   |                                                  | Book 2                 |
|   |                                                  | Book 3                 |
|   |                                                  | Book 4                 |
|   | 5. This ribbon is 6. The rock is                 | Book 5                 |
|   |                                                  | Book 6                 |
|   |                                                  | 🚊 Book 7               |
|   |                                                  | RS-13-1-20-bmp         |
|   |                                                  | KS-13-1-20-jpg         |
|   | 7 This is a football pitch 8 This table is       | RS-13-1-20-mp3         |
|   |                                                  | <b></b>                |
|   |                                                  | 🞧 RS-13-1-20-ogg       |
|   | Adjectives are descriptive words that give       | RS-13-1-20-pdf         |
| R | Remember information about nouns such as people, | RS-13-1-20-png         |
|   | adjectives describe colour, texture and shape.   | RS-13-1-20-tiff        |
|   |                                                  | Notes                  |
|   | 13                                               |                        |

Pic 08: Audio

#### 2.3. Video

If any page has a video lesson(s), it is represented by a "Video Player" icon. Click on the icon to view the video resource. The video will play in the default mode, i.e., either landscape/portrait. To view the video in full screen, click on the expand arrow which is available at the bottom-right corner of the screen.

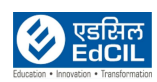

| <del>(</del> | Book 1                                                                                    | Training Teacher bp1 -                                                                                                    |
|--------------|-------------------------------------------------------------------------------------------|----------------------------------------------------------------------------------------------------|
|              | UIS, DUS, DUS! We all run!                                                                | >><br>Rooks                                                                                                    |
|              | Mud, mud, mud! This is fun!                                                               | Book1                                                                                                    |
|              |                                                                                           | Book 2                                                                                                    |
|              | Thumb, thumb! Wish uncle luck                                                             | Book 4                                                                                                    |
|              | Thunder, thunder, thunder! Hide in the hut!<br>Under, under, under! The umbrella is shut! | Book 6                                                                                                    |
|              |                                                                                           | RS-13-1-20-bmp                                                                                                    |
|              | -3                                                                                        | RS-13-1-20-jpg                                                                                                    |
|              |                                                                                           | RS-13-1-20-mp4     RS-13-1-20-ogg                                                                                                    |
|              |                                                                                           | Image: None of the second second s |
|              |                                                                                           | RS-13-1-20-png RS-13-1-20-tiff                                                                                                    |
|              |                                                                                           | Notes •                                                                                                    |
|              | 1                                                                                         |                                                                                                    |

Pic 09: Video

# 2.4. Widget

If any page has activity, it is represented with an "Index Finger" icon. Click on it to start the activity and use the "drag" and "drop" feature to finish the activity.

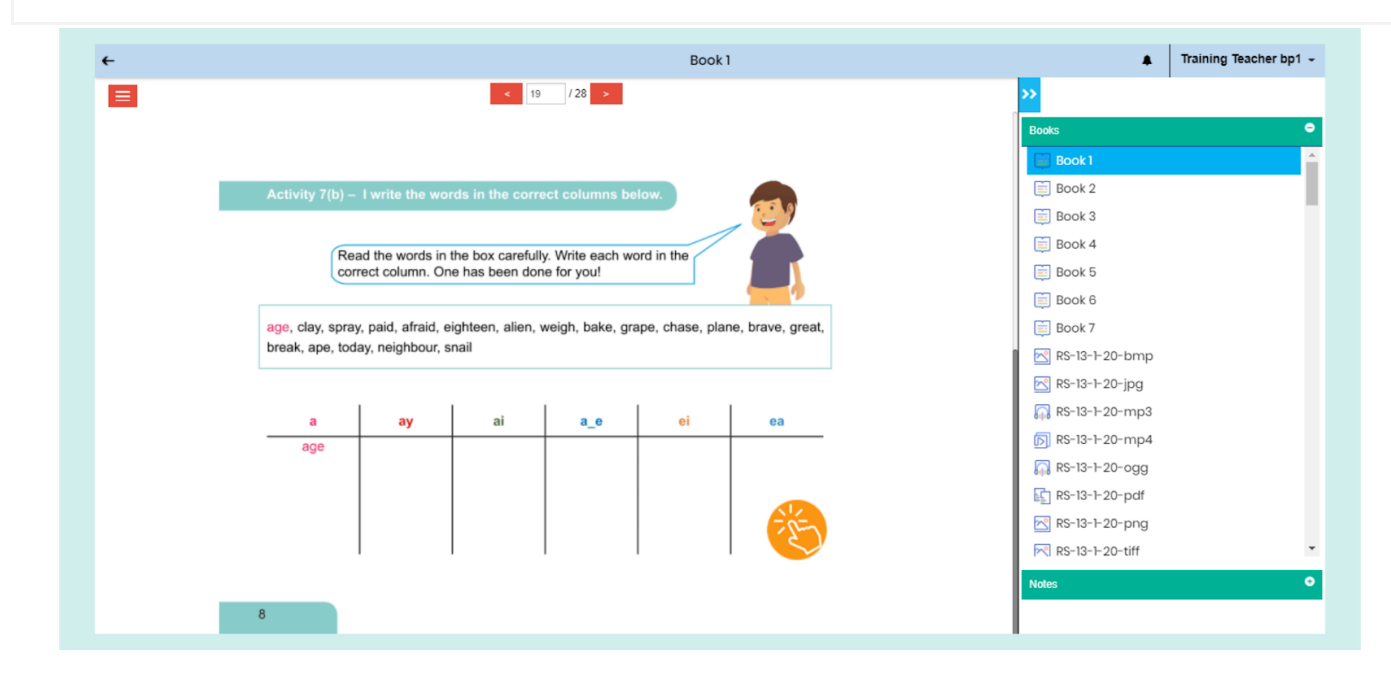

Pic 10: widget

(Back to Index)

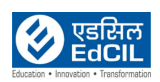

# 2.5. Table of Contents

Click on the "List" icon at the top-left corner of the screen to view the "Table of Contents" pane. Use this feature to navigate directly across all the resources page wise as indicated in the list.

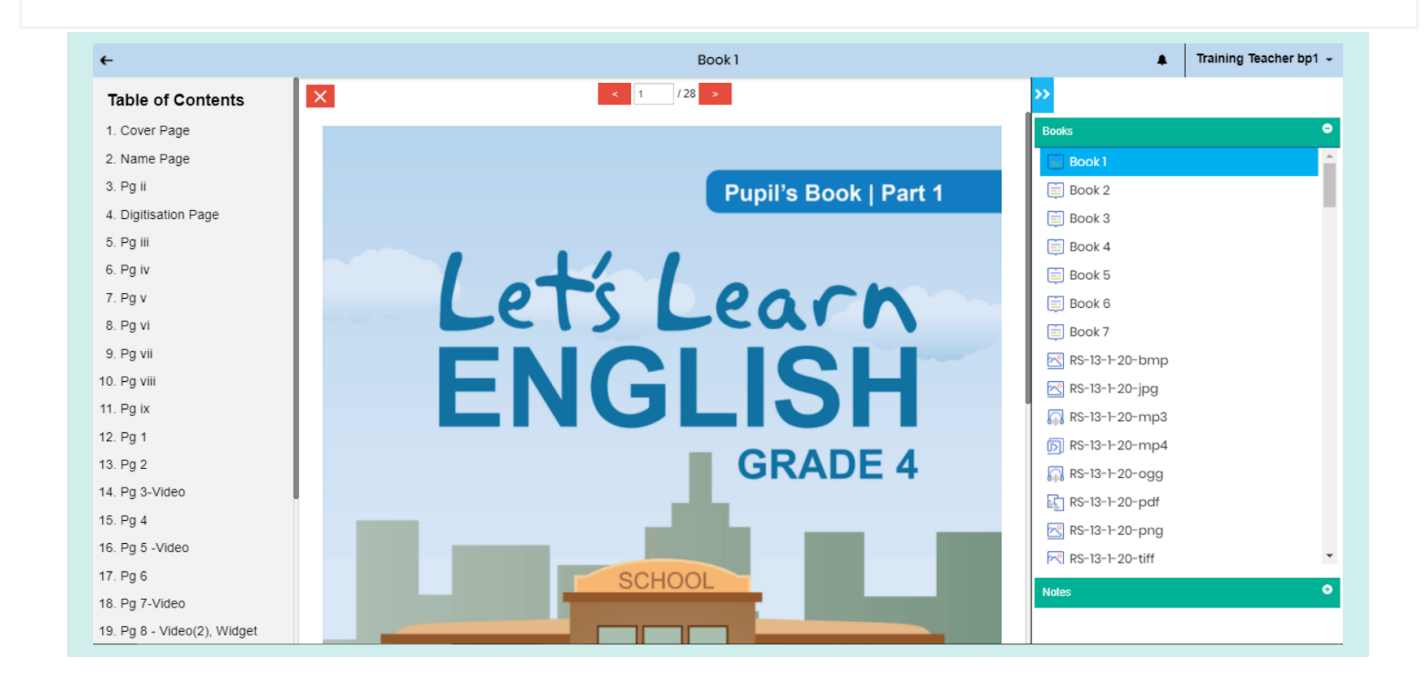

Pic 11: Table of Contents

Example: When you click on a page with name e.g., "14. Pg. 3-Video", you will be directed to that page.

| ÷                           | Book 1                                                                                           | Training Teacher bp1 - |
|-----------------------------|--------------------------------------------------------------------------------------------------|------------------------|
| Table of Contents           | < 14 / 28 ►                                                                                      | <b>&gt;&gt;</b>        |
| 1. Cover Page               |                                                                                                  | Books                  |
| 2. Name Page                | My neighbourhood Unit 1                                                                          | Book 1                 |
| 3. Pg ii                    |                                                                                                  | Book 2                 |
| 4. Digitisation Page        | Reading                                                                                          | Book 3                 |
| 5. Pg iii                   | Activity 2 – I read a short story                                                                | Book 4                 |
| 6. Pg iv                    | Activity 2 - Head a short story.                                                                 | Book 5                 |
| 7. Pg v                     | A kind neighbour                                                                                 | Book 6                 |
| 8. Pg vi                    | Pixie and Dixie are very excited. They have just moved to their                                  | Book 7                 |
| 9. Pg vii                   | are very happy as they have some friendly neighbours.                                            | RS-13-1-20-bmp         |
| 10. Pg viii                 | Their favourite neighbour is Mrs Ringo. She is a kind old lady who lives with her son Tony. They | RS-13-1-20-ipg         |
| 11. Pg ix                   | have two big dogs called Milo and Tilou. They live in the house next door. Mrs Ringo has a       | RS-13-1-20-mp3         |
| 12. Pg 1                    | beautiful garden full of red, yellow and pink llowers. She also has a huge lychee tree.          | RS-13-1-20-mp4         |
| 13. Pg 2                    | When Pixie and Dixie go to school, she waves to them and says with a smile:                      | RS-13-1-20-000         |
| 14. Pg 3-Video              | "Good morning Pixie. Good morning Dixie. Have a good day at school."                             | RS-13-1-20-pdf         |
| 15. Pg 4                    | When Mrs Ringo bakes delicious cakes, she sends a piece of cake for the children. In summer,     | PS-13-1-20-ppg         |
| 16. Pg 5 -Video             | she gives Pixie and Dixie ripe, sweet lychees.                                                   | ▶ RC=13=1=20=tiff      |
| 17. Pg 6                    | Evenuear Mrs Ringo and her son go on heliday to visit her daughter Sara in Australia. When       | P. 18-13-1-20-011      |
| 18. Pg 7-Video              | they are away, Pixie and Dixie look after their two dogs. Their mother cooks dinner for Milo and | Notes                  |
| 19. Pg 8 - Video(2), Widget | Tilou and their father gives the food to the dogs. Pixie and Dixie love to play with them.       |                        |

Pic 12: Selecting a Page from Table of Contents

(Back to Index)

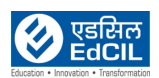

# 2.6. Additional Resources

If any content is uploaded, it will be displayed and available for access in the "Curriculum View" under the "Additional Resources" section. This feature is accessible for both, teachers as well as students.

A "search-box" is also available for quick search of the uploaded resource by name.

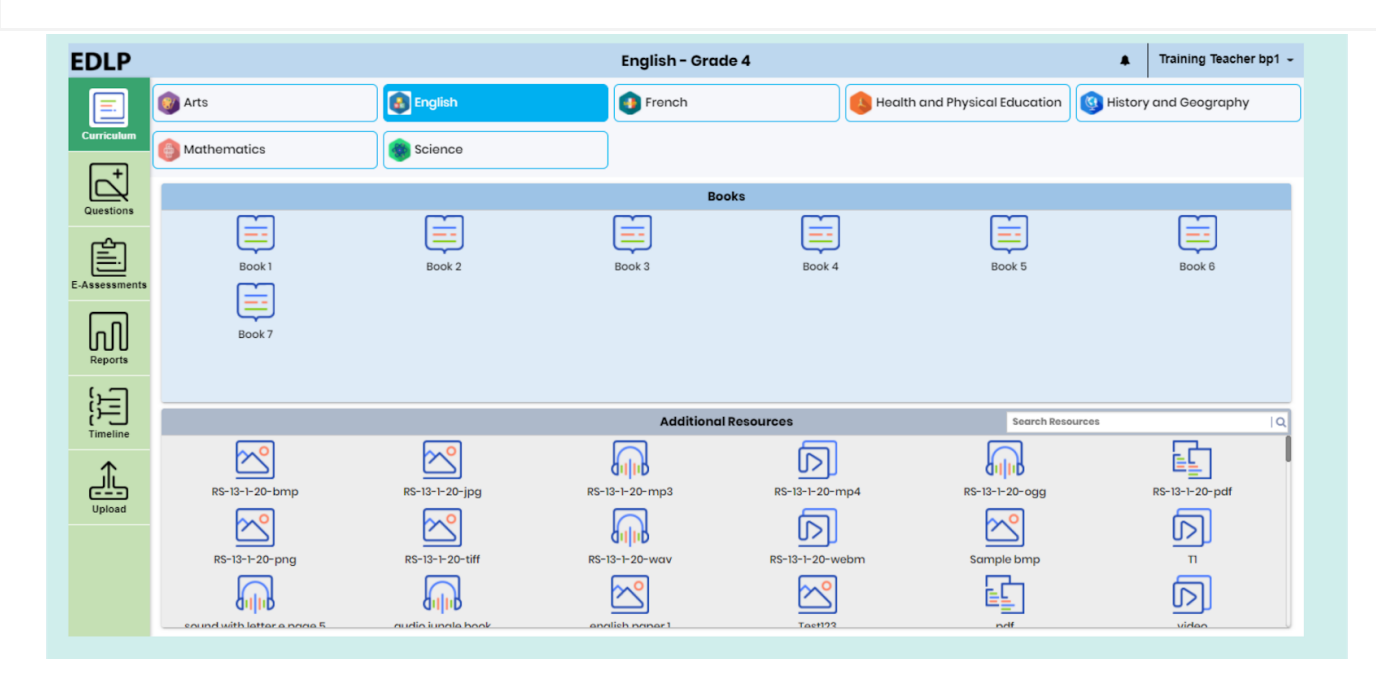

Pic 13: Teacher content

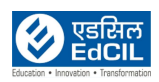